🔀 فايبرتک

شرکت رویین پولاد ایرانیان

pending motion out of range alarm

FiberTechco.com

Info@Fibertechco.com

0936 672 7860

021-4425 6402

021-4423 0641

تهران، شهرک صنعتی شمس آباد، بلوار امیرکبیر، پلاک 21A

## pending motion out of range alarm

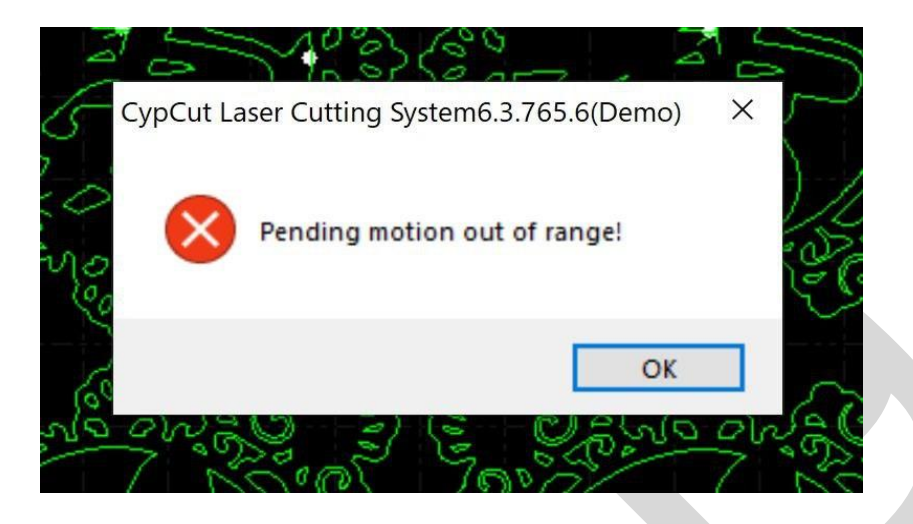

pending motion out of range alarm در هنگام فریم گرفتن یا Start رخ میدهد اما علت آن چیست؟

برای شروع، پیشنهاد میکنیم که در ویدئوی زیر که راه حل آلارم pending motion out of range در نرم افزار سیپ کات است را مشاهده کنید:

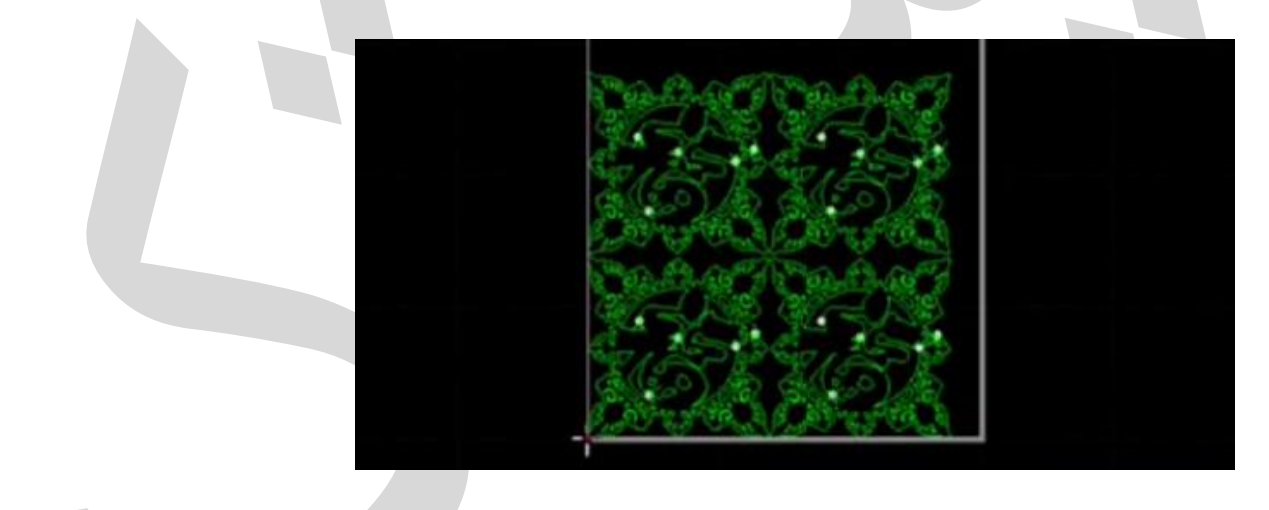

برای مشاهده ویدئو روی لینک زیر کلیک کنید

pending motion out of range alarm

در ویدئوی بالا مشاهده کردید که رفع آلارم pending motion out of range در Cypcut، کار چندان سختی نیست و میتوان این ارور را در کمتر از یک دقیقه رفع کرد.

ایجاد ارور pending motion out of range، ممکن است به دلیل وجود موضوعی بیرون از میز کار باشد.

اما اگر میخواهید با علت ایجاد آلارم pending motion out of range در سیپ کات به طور دقیقتر آشنا شوید و راه حل رفع آن را بدانید، در ادامه همراه ما باشید.

همچنین اگر با سایر ارورهای سیپ کات نیز مشکل دارید، میتوانید به مطلب <mark>خطاهای نرم افزار\_</mark> Cypcut</mark>مراجعه کنید و با روشهای حل خطاها آشنا شوید.

رفع آلارم **pending motion out of range** در نرم افزار سیپ کات با کلید **F3** همانطور که ابتدا اشاره کردیم، pending motion out of range alarm در هنگام فریم گرفتن یا استارت رخ میدهد.

علت بروز هشدار pending motion out of range، این است که موضوعی در صفحهی ترسیم وجود دارد که بیرون از محدوده میز کار دستگاه است.

بنابراین دستگاه، قادر به فریمگیری یا شروع برش نیست اما در این حالت چه کار باید کرد؟ برای اینکه آلارم pending motion out of range در نرم افزار سیپ کات را رفع کنید، ابتدا کلید F3 را در کیبورد (Keyboard) فشار دهید.

در این حالت با فشردن کلید F3، میتوانید ترسیمات را بزرگنمایی کنید و درنتیجه متوجه ترسیمات اضافی در خارج از محدودهی میز کار میشوید.

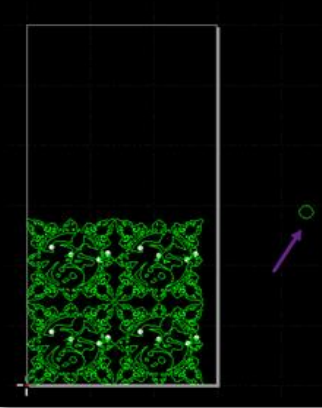

حال باید این ترسیماتِ اضافی را انتخاب و با فشردن کلید Delete، آنها را حذف کنید.

سپس میتوانید فریم بگیرید و این بار، آلارم pending motion out of range در سیپ کات ظاهر نمیشود.

علاوهبر مراحل بالا، میتوانید یک روش دیگر را نیز در پیش بگیرید که در ادامه خواهیم گفت.

راه حل آلارم **pending motion out of range** در نرم افزار سیپ کات با کلید **F8** راه حل ارور pending motion out of range در نرم افزار سیپ کات با کلید F3 را در بخش قبلی بررسی کردیم.

منتها برای پیدا کردن ترسیمات اضافی، میتوانید از کلید F8 نیز استفاده کنید. به چه صورت؟ به این صورت که کلید F8 را در کیبورد یا از داخل سیپ کات فشار دهید. (روی فرمان Display Travel Path از تابع Display کلیک کنید تا فعال شود.)

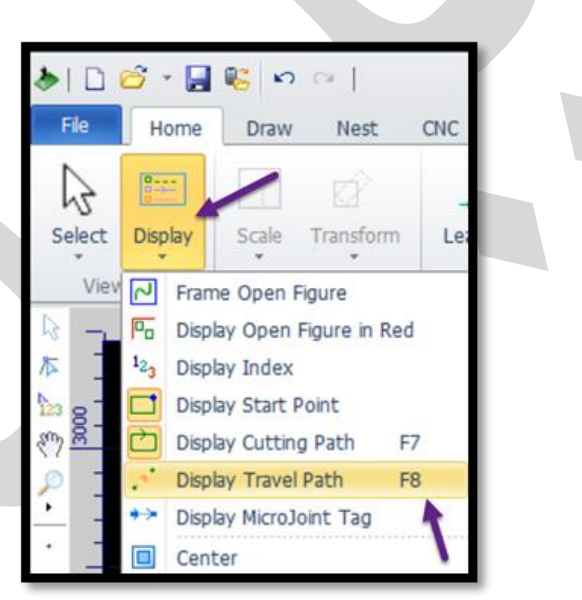

پس از فشردن F8 ، یک خطچین به شما مسیر برش را نشان میدهد.

به این ترتیب میتوانید به سادگی موضوعات بیرون از محدوده میز کار را پیدا و آنها را حذف کنید. مشاهده کردید که راه حل هشدار pending motion out of range در نرم افزار سیپ کات، چقدر آسان است و هیچ دردسری ندارد.

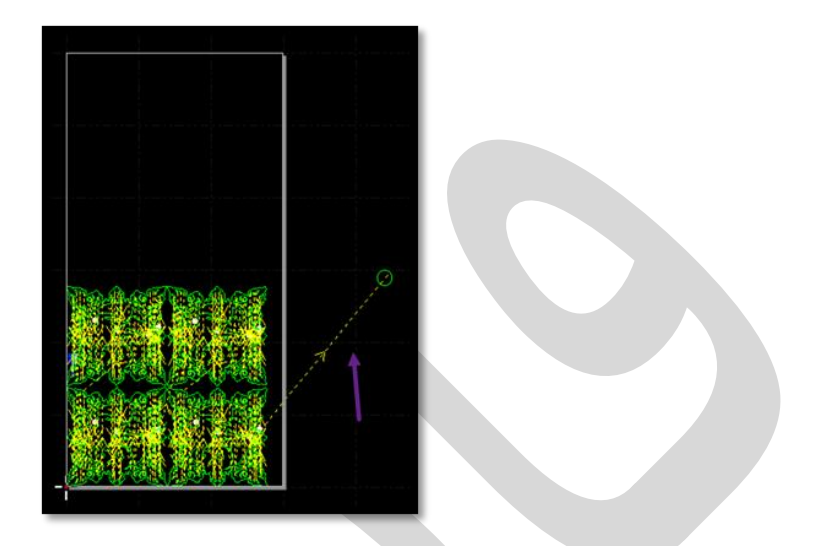

منتها اگر سوال و یا مشکل دیگری در رابطه با آلارم pending motion out of range در نرم افزار

سیپ کات دارید، میتوانید با کارشناسان ما تماس بگیرید و از آنها راهنمایی بخواهید.